### 시험 응시요령 및 주의사항

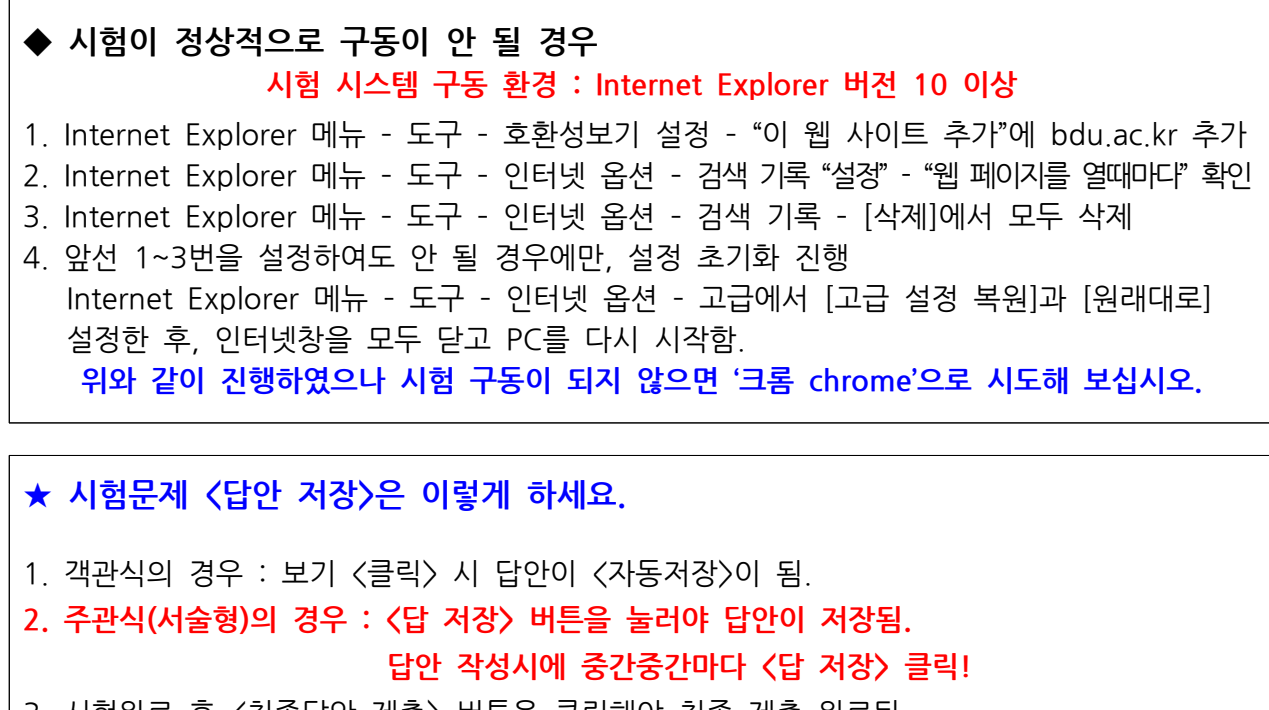

- 3. 시험완료 후 〈최종답안 제출〉 버튼을 클릭해야 최종 제출 완료됨.
- ※ 비정상 종료에 대비하여 서술형 및 주관식 문제 답안을 수시로 저장하시기 바람.
- ※ 참고 : 시험은 한 화면에 한 문제씩 나타남.

〈응시요령〉

PC에서 범용공인인증서 로그인 후, 시험 교과목 강의실에 들어가서 [시험/퀴즈] 메뉴를 클릭함.
 ★ 응시 전 "모의테스트"를 통해 시험 환경을 확인함.

| RDU 부산디지털대학교<br>유면서비스대학원<br>BUIGAN CHIGTAL UNIVERSITY | 마이페이    | 지                  | 강의실             | 수강신청                   | 학생지원시스템                                | 학습가  | 이드   | 나의전          | !공 커뮤니             |
|-------------------------------------------------------|---------|--------------------|-----------------|------------------------|----------------------------------------|------|------|--------------|--------------------|
| HOME ANN LOGOUT                                       | [대학생] 님 | 안녕하세요              | 2.              |                        |                                        |      |      |              |                    |
| 강의실                                                   | 시험      | <sup>넘</sup> /퀴즈   |                 |                        |                                        |      |      | <b>∩</b> > 3 | 강의실 > 시험/퀴즈        |
| [2018년 2학7]<br>심리평가<br>송수진 교수님 📮 <mark>수강과목</mark>    | )<br>   | 시험/퀴즈 :<br>시험/퀴즈 / | 응시합니다.<br>시험결과를 | 조회합니다.                 |                                        |      |      |              |                    |
|                                                       | No.     | 시험유형               | 시험구분            | 시험명                    | 응시기간                                   | 진행상태 | 응시상태 | 점수           | 모의데조드<br>시험 및 제출답안 |
| · 공지사항<br>· 강의계획                                      | 1       | 시험                 | 중간고사            | 2018-2학기 심리평가 중간<br>고사 | 2018-10-23 21:00 ~<br>2018-10-24 21:00 | 진행중  | 미응시  | (            | •시험보기              |
| 강의묵록                                                  |         |                    |                 |                        |                                        |      |      |              |                    |
| 강의진도(출석)                                              |         |                    |                 |                        |                                        |      |      |              |                    |
| 질문답변                                                  |         |                    |                 |                        |                                        |      |      |              |                    |
| 자유게시판                                                 |         |                    |                 |                        |                                        |      |      |              |                    |
|                                                       | (i      |                    |                 |                        |                                        |      |      |              |                    |

2. "시험 유의사항"을 꼼꼼히 확인 후, [확인] 및 [시험시작]버튼을 클릭하면 시험 시작됨.

| 시험제목             | 2018-2학기 심리평가 중간고사                                               |                                                           |                            |           |
|------------------|------------------------------------------------------------------|-----------------------------------------------------------|----------------------------|-----------|
| 응시기간(시간)         | 2018-10-23 21:00 ~ 2018-10-24 21:00                              | 제한시간                                                      | 50분                        |           |
|                  |                                                                  | <b>※시험시 유의사항</b>                                          |                            |           |
|                  | 온라인 부정행위                                                         |                                                           |                            |           |
|                  | 온라인 부정행위란, 학번 및 비밀번호를 공유하는                                       | 행위, 대리출석, 시험답안을 공유하는 행위,                                  | 시 험 도중 시험화면을 이탈하는 행위, 특    | 수키(Ctrl,  |
| 12018년 2<br>심리평가 | Alt, Window key 등)를 사용하는 형위 등을 말함.                               |                                                           |                            |           |
|                  | 부정행위 판단기준                                                        |                                                           |                            |           |
| 0.000            | 학변을 타인이 사용하도록 임대, 위임, 증여하는 경                                     | 우                                                         |                            |           |
|                  | 동일 장소 내의 IP Adress(인터넷규약주소)를 사용                                  | 하는 경우                                                     |                            |           |
|                  | 각종 시험평가에 고의로 응시하지 입 웹 페이지 머                                      | 시지                                                        | ×                          |           |
| O THORE          | 시험기간 중 분세나 답안 정모를 공격                                             |                                                           |                            |           |
| -33-01-48-0      | 시험중시철 중시도그인(아나의 ID도                                              | 유의사함 >                                                    |                            |           |
| - Tint P. e      |                                                                  | 형 응시 화면에서 마우스 커서가 화면 봐으로 0                                | 이탈할 경우                     |           |
| State 2          | 30                                                               | 초 뒤 시험 프로그램이 자동 종료되므로 유의히                                 | 시기 바랍니다.                   |           |
| 김의진도 🕥           | 부정행위에 대한 조치 마                                                    | 우스 커서가 화면 밖으로 이탈하여 시험 화면이                                 | 종료될 경우,                    |           |
|                  | 명백한 부정행위의 경우 : 규정에 의 🛛 🖁 🖁                                       | 안 저장을 하지 않은 주관식(단답형, 서울형) 문<br>되므로, 반드시 각 주관식 문항을 뿐 때마다 하 | 항의 담안은 삭<br>무제씩 '담 저장'     |           |
| 2100 11 1        | 부정행위 의심이 되는 경우 : 학생 소 👘                                          | 하시기 바랍니다.                                                 | 학생 면담 및 소명의                | 기회 부      |
| 对任理人             | 9                                                                |                                                           |                            |           |
|                  | 미하으며 되자                                                          | (                                                         | 확인 )                       |           |
|                  | 시 검군에 1시13<br>개과상이 경우 · 보기 클릭 시 자동 정택 저장이되                       |                                                           |                            |           |
| 不理想              | 주관식의 경우 : 추과식이 경우 (단 저장) 버트를 놓                                   | 러야 단어 저장이되                                                |                            |           |
| and a            | [최종단안 제충] 버튼을 클릭하여야 죄종 제출이 도                                     | 이오니 참고하시기 바랍니다.                                           |                            |           |
| silfed a         | • 시험 비전산종료에 대비하여 서송형 및 주관식 8                                     | R제 단안을 수시로 저장 해주시기 바랍니다                                   |                            |           |
| 出版集              | 10 1000-1 1111120 x 1010                                         |                                                           |                            |           |
|                  | 유의사항                                                             |                                                           |                            |           |
| N.C.             | 시험 시스템 구동 환경 : 인터넷 익스플로러(Intern                                  | et Explorer) 버전 10 이상                                     |                            |           |
| 철문               | ▶시험이 정상적으로 구동안될 경우                                               |                                                           |                            |           |
| TATE             | 1. 안터넷 익스플로러 메뉴 - 도구 - 호환성보기 설                                   | 1정 - "이 웹 사이트 추가"에 bdu.ac.kr 추가                           |                            |           |
| - ALLES          | 2. 안티넷 빅스플로러 메뉴 - 도구 - 안티넷 옵션 -                                  | · 검색 기록 "설정" - "웹 페이지를 열 때마디<br>- 경제 기를 - 전체에서 모든 사람      | F 확인                       |           |
| 조원성              | 5. 엔디넷 빅스콜도더 메큐 - 도구 - 인디넷 옵션 -<br>4. 아서 1. 3배운 성전하여도 아ヨ 경우에마 성전 | · '검색 가족 – [삭제]에서 모두 삭제<br>초기차 지해 이터네 이스플르러 메트 - 트그       | 이터에 오세 코그에서 크고 세제 북        | 0117L r01 |
|                  | 4. 깊인 1~3번을 붙장아버도 만을 상주에만, 을썽<br>레데르1 서저히 후 이터네차용 모드 다고 이터네치     | 조기와 전영 언디넷 워드들도더 매뉴 - 도구<br>FEM MAR                       | ~ - 언디넷 옵션 - 고급에서 (고급 열정 축 | 친)과 (현    |
|                  | 내내도] 철정만 두, 컨디켓정을 도구 같고 컨디켓정                                     | : 다시 시작                                                   |                            |           |
|                  |                                                                  |                                                           |                            | -         |

- 시험이 시작된 후 인위적으로 시험을 멈출 수 없으며, 단 한번만 응시 가능하고 재응시가 불가 능합니다. 또한 시험응시 중에는 다른 창을 띄울 수 없습니다.

- [최종답안제출]버튼을 클릭 또는 응시뷰어 닫기 버튼을 클릭하여 시험을 완료하였을 경우에는 더 이상 응시를 할 수 없습니다.

- 단, 비정상적으로 시험이 종료된 경우에는 다시 응시뷰어를 실행시켜 남은 응시시간 내에는 다 시 응시하실 수 있습니다.

[예] 시험시간이 30분인 경우,
⑦ 10시 10분에 시험 시작 (남은시간 30분)
④ 10시 20분에 시험 종료 (남은시간 20분)
⑥ 10시 30분에 시험 재시작 (남은시간 10분)
⑦번과 ④번 사이에 10분이 소모되었기 때문에 ④번 재시작을 할 경우,
시험시간은 10분만 남아 있게 됩니다.

# 3. 답안을 작성하면서 중간중간마다 [답저장] 버튼을 클릭 시험문제를 다 푼 후, 반드시 [최종답안제출]을 클릭하여야, 정상적으로 답안이 제출됨.

| 8                             |                                                                    |                           |
|-------------------------------|--------------------------------------------------------------------|---------------------------|
| (80)                          | 2018-2학기 심리평가 중간고사                                                 | 남은시간 00:49:02             |
| HOME                          | 응시기간(시간)   2018-10-23 21:00 ~ 2018-10-24 21:00                     | 남은문제   0개 🕂 🗕             |
|                               | 1. <u>전체가 제 1 주 1 ~ 주 1 ~ 주 1 ~ 주</u> 를 들어 설명하시오 (10점) 1           | <b>답안지</b><br>가나다라마다사 아자차 |
| [2018년 2 <sup>3</sup><br>심리봉기 | 가나다라마다사 아자차                                                        | setsetser                 |
| 송수진 교                         | 답안 저장이 완료 되었습니다.<br>* 서술형 정답을 입력하신 후 반드시<br>* 서술형 정답은 최대 600재까지 입력 |                           |
| 공지시험                          |                                                                    |                           |
| 김의육                           | 2.<br>있는지 서술하시오 (20점)                                              |                           |
| 원분립학<br>원분립학                  | 글자수   0자                                                           |                           |
| Arman<br>Arma                 | ※ 서술형 정답을 입력하신 후 반드시 '답 저장' 버튼을 클릭하셔야 저장이됩니다.                      |                           |
| 지료실<br>세미나 2                  | ※ 서술형 정답은 최대 600자까지 입력가능합니다.                                       |                           |
| 리포트<br>토론                     |                                                                    |                           |
| 설문<br>교수자로                    |                                                                    |                           |
| 조편성                           |                                                                    |                           |
| 1.do#                         | ※ 오른쪽 상단 문제답안지의 답이 맞는지 다시 확인하십시오.                                  | 최종답안제출                    |

#### 4. ★ <시험 부정행위 방지>를 위한 유의사항 ★

- 부정행위 방지를 위하여 시험 도중, 마우스 화살표가 시험 프로그램 창을 벗어나게 되면
   (붉은 네모 참조) 자동으로 시험이 종료 경고창이 나타남.
- 30초 안에 확인 버튼을 클릭 후 계속적으로 응시가능함. (단, 30초가 경과하면 창이 꺼짐)
- 남은시간 내에 다시 [시험보기] 클릭하여 시험에 접속가능하며, 다시 접속하는 동안 시험 시간이 흘러가므로 참고바람.

| 디지털대학교 학승지 × 🎯 SK브로드밴드 I  | 비즈메시징      | @ = 🛛 🕚                                    | GroupWare (세정희)              | 부산디지털대학교 종합정보시 🥔 대학원뉴스 목록.                                                                                                    | 부산다? | 지절대학교 학습지원시 [     |          |
|---------------------------|------------|--------------------------------------------|------------------------------|----------------------------------------------------------------------------------------------------|------|-------------------|----------|
| 편집(5) 보기(3) 즐겨찾기(4) 도구(5) | 도움말(년)     |                                            |                              |                                                                                                    |      |                   |          |
|                           |            | 2040 2회가 사귀하기                              | 571711                       |                                                                                                    |      | LEQ 1175 00.26.22 | - E      |
|                           |            | 2018-2막기 점디평가                              | 중신고작                         |                                                                                                    |      | 급근지인 00.50.52     |          |
|                           | HOME       | 응시기간(시간)   2018-10-23                      | 21:00 ~ 2018-10-2            | 4 21:00                                                                                                    |      | 남은문제   0개 + -     |          |
|                           | 6          |                                            |                              |                                                                                                    | 번호   | 답안지               | <b>u</b> |
|                           |            | 1                                          | 1, 1175                      | I를 들어 설명하시오 (10점)                                                                                                    | 1    | 가나다락마다사 아자차       |          |
|                           |            | 가나다라마다사 아자차                                |                              |                                                                                                    | 2    | setsetser         |          |
|                           | 1201812 21 |                                            |                              |                                                                                                    |      |                   |          |
|                           | 84321      |                                            |                              |                                                                                                    |      |                   |          |
|                           | 공유선 비      | ※ 서술형 정답을 입력하신 후 반<br>※ 서술형 정답은 최대 600자까지  | E시 '딥 저장' 비분을 클릭<br>입력가능합니다. | 리하셔야 저장이됩니다. 답 저장                                                                                                    |      |                   | 12       |
|                           |            |                                            |                              |                                                                                                    | c    |                   |          |
|                           | SANS       | 2                                          |                              | 7                                                                                                    |      |                   |          |
|                           | 상의개의       | 있는지 서술하시오 (20점)                            |                              | 시한 운사 참면 복합에서 밖이난수니다. 8 1                                                                                                    |      |                   |          |
|                           | 232144<br> |                                            |                              | 시험화면을 이탈할 시 30조 뒤 화면이 중료됩니다.<br>중류 후 남은 시가 내에 다시 시험에 정수가는 하                                                                                                    |      |                   |          |
|                           | - GH10 >   | setsetser                                  |                              | 며, 접속하는 동안 시험시간이 계속 진행되므로 유<br>의 바랍니다.                                                                                                    |      |                   | <u> </u> |
|                           | - SEA6     |                                            |                              |                                                                                                    |      |                   |          |
|                           | A18678A    | ※ 서술형 정답을 입력하신 후 반:<br>※ 서승형 정당은 최대 600자까지 | E시 '답 저장' 버튼을 클릭<br>인경가능하니다  | 비해 지수는 그 나는 것은 것을 가지 않는 것을 가지 않는 것을 가지 않는 것을 하는 것을 하는 것을 하는 것을 하는 것을 하는 것을 하는 것을 하는 것을 하는 것을 하는 것을 하는 것을 하는 것을 하는 것을 하는 것을 하는 것을 하는 것을 하는 것을 하는 것을 하는 것을 하는 것을 하는 것을 하는 것을 하는 것을 하는 것을 하는 것을 하는 것을 하는 것을 하는 것을 하는 것을 하는 것을 하는 것을 하는 것을 하는 것을 하는 것을 하는 것을 하는 것을 하는 것을 하는 것을 하는 것을 하는 것을 하는 것을 하는 것을 하는 것을 수가 있다. 것을 하는 것을 수가 있는 것을 수가 있다. 이 가 가 있는 것을 수가 있는 것을 수가 있는 것을 것을 것을 것을 것을 것 같이 않았다. 것 것 같이 않 않 않 않 않 않 않 않 않 않 않 않 않 않 않 |      |                   |          |
|                           |            |                                            |                              | <u> </u>                                                                                                    |      |                   |          |
|                           | unu t      |                                            |                              |                                                                                                    |      |                   |          |
|                           | - Hint at  |                                            |                              |                                                                                                    |      |                   |          |
|                           | 5.44       |                                            |                              |                                                                                                    |      |                   |          |
|                           | 4312       |                                            |                              |                                                                                                    |      |                   |          |
|                           | 71-5-31-6  |                                            |                              |                                                                                                    |      |                   |          |
|                           | A HAL      |                                            |                              |                                                                                                    |      |                   |          |
|                           |            |                                            |                              |                                                                                                    |      |                   |          |
|                           |            | ※ 오른쪽 상단 문제답안지의                            | 단이 맞는지 다시 황?                 | 위하십시오                                                                                                    |      | 100010            |          |

#### 5. ★ 〈동시시험〉 유의사항 ★

- 1) 접속 및 응시하기
- 동시시험은 서버 과부하 방지를 위해 시험시작 10분전부터 접속을 권장함.
- 단, 시험은 시작시간 <정시>부터 응시 가능하므로, 시작 시간이 되면 반드시 "응시하기"버튼을 눌러 시험화면으로 이동하시기 바람.
- ★ 10분전부터 대기시, 시간이 되면 자동으로 시험화면으로 전환되는 것이 아님. 반드시 "응시하기"버튼을 눌러줘야 함.

2) 종료시간 확인

- 동시시험(시험시간 120분)의 경우, 종료시간이 12:00라면, 10:00에는 시험을 시작해야 함. 시작시각에서 무조건 120분 동안 응시할 수 있는 것이 아님.
- ex) 만약 11:00에 시작을 했다면, 12:00에 자동 종료되므로 60분간만 시험을 볼 수 있음.
- 3) 시험응시 기회
- 동시시험은 각 과목당 총 4번의 기회(평일 오전/평일 오후(낮)/평일 저녁/주말)중 1회 응시가능.
   과목별로 1번 응시하시게 되면 그 다음 차시에는 응시할 수 없음

### 6. 성적 확인방법

## 가. 시험기간 종료 후, [시험/퀴즈] 메뉴 클릭 후,"점수"란에서 시험 점수(100점 만점 환산점수)를 확인할 수 있음.

|                                                   | 0)01200    | 지                  | 강의실             | 수강신청 🔹                  | <b>낙생지원시스템</b>                         | 학습가  | 이드   | 나의전   | ····································· |
|---------------------------------------------------|------------|--------------------|-----------------|-------------------------|----------------------------------------|------|------|-------|---------------------------------------|
| HOME STILL LOGOUT                                 | (वक्षा भ्र | ারপ্রার            | • 지도교4          | 는 교수님 입니다.              |                                        |      |      | _     |                                       |
| 강의실                                               | 시오         | 날/퀴즈               |                 |                         |                                        |      |      | n > 1 | 강의실 > 시험/취즈                           |
| (2018년 2학기)<br>고전음역과 인간의 성애, 101<br>고수님 및<br>수강과육 | *          | 시험/위즈  <br>시험/위즈 / | 용시합니다.<br>시험결과를 | 조회합니다.                  |                                        |      |      |       | 오이테스트                                 |
|                                                   | No.        | 시험유형               | 시험구분            | 시황명                     | 용시기간                                   | 진행상태 | 용시상태 | 접수    | 사형 및 제중답안                             |
| 공지사항                                              | 1          | 시험                 | 중간고사            | 2018-2학기 00학개론 중간<br>고사 | 2018-10-04 00:00 ~                     | 운트   | 용시   | 11정   | <시험보기<br><제주단안                        |
| · 강의객에서<br>· 강의보기(수강)                             | 2          | 취즈                 |                 | 2018-2학기 0000학개분<br>위즈  | 2018-10-04 00:00 ~<br>2018-10-04 17:00 | 완료   | 용시   | 11점   | <시험보기<br>(제중단안                        |
| - 2221                                            | 3          | 취즈                 |                 | 2018-2학기 0000학개론<br>위즈  | 2018-10-04 00:00 ~<br>2018-10-04 00:00 | 81   | 미용시  |       | •시험보기                                 |
| 수강(중석)현황                                          |            |                    |                 |                         |                                        |      |      |       |                                       |
|                                                   |            |                    |                 |                         |                                        |      |      |       |                                       |
| - श्रह्म                                          |            |                    |                 |                         |                                        |      |      |       |                                       |

나. "제출답안"을 클릭하시면, 시험지에서 틀린 문항에 대해 확인할 수 있음.

| 부산디지털대학교                                                 | 마이페이         | <b>N</b>           | 강의실             | 수강신청 1                  | <b>\$생지원시스템</b>                        | 학습가  | 이드   | 나의전 | 연공 커뮤니             |
|----------------------------------------------------------|--------------|--------------------|-----------------|-------------------------|----------------------------------------|------|------|-----|--------------------|
| HOME REAL LOGOUT                                         | বিস্তা দ্ব ব | ?님아세요.             | • 지도교4          | ·논 교수님 입니다.             |                                        |      |      |     |                    |
| 강의실                                                      | 시오           | 형/퀴즈               |                 |                         |                                        |      |      | 6 > | 강의실 > 시립/취즈        |
| [2018년 2年7]]<br>고전음역과 인간의 생애_101<br>교수님 <b>문</b><br>수강관목 |              | 시험/취즈 (<br>사험/취즈 / | E시합니다.<br>·험결과를 | 조화합니다.                  |                                        |      |      |     | QOMAE              |
|                                                          | No.          | 시험유형               | 시험구분            | 시험명                     | 용시기간                                   | 진행상태 | 용시상태 | 점수  | 시험 및 제출답안          |
| 공지사항                                                     | 1            | 시험                 | 중간고사            | 2018-2학기 00학개론 중간<br>고사 | 2018-10-04 00:00 ~<br>2018-10-04 17:00 | 완료   | 용시   | 11점 | (AIR92)<br>(AIR50) |
| 정의개체적<br>강의보기(수강)                                        | 2            | 취즈                 |                 | 2018-2학기 0000학개론<br>취즈  | 2018-10-04 00:00 ~ 2018-10-04 17:00    | 25   | 용시   | 11청 | ·제중모기.<br>(제중요안    |
|                                                          | 3            | 취즈                 |                 | 2018-2학기 0000학개론<br>취즈  | 2018-10-04 00:00 ~<br>2018-10-04 00:00 | 완료   | 미용시  |     | (시험보기              |
| 수강(중석)현황                                                 |              |                    |                 |                         |                                        |      |      |     |                    |
| - 시행/위즈                                                  |              |                    |                 |                         |                                        |      |      |     |                    |
| sion                                                     |              |                    |                 |                         |                                        |      |      |     |                    |